## Receiving Merit Email Using Outlook Express

1. Open Outlook Express. Select "Accounts" in the Tools menu to open the Internet Accounts screen.

| 🗐 Outlook Express |                            |       |
|-------------------|----------------------------|-------|
| File Edit View    | Tools Message Help         |       |
|                   | Send and Receive           | •     |
| Create Mail Sen   | Synchronize All            |       |
| 😺 Outlook Ex      | Mark for Offline           | >     |
| Folders           | Address Book Ctrl+Shift+B  |       |
| Outlook Express   | Add Sender to Address Book | -     |
| E                 | Message Rules              | ► aun |
|                   | IMAP Folders               |       |
| Carl Sent Items   | Accounts                   |       |
| Drafts            | Options                    |       |

| Internet Accounts |                   |            | <u>? ×</u>             |
|-------------------|-------------------|------------|------------------------|
| All Mail News     | Directory Service |            | Add +                  |
| Account           | Туре              | Connection | <u>R</u> emove         |
|                   |                   |            | <u>Properties</u>      |
|                   |                   |            | Set as <u>D</u> efault |
|                   |                   |            | Import                 |
|                   |                   |            | Export                 |
|                   |                   |            |                        |
|                   |                   |            | <u>S</u> et Order      |
|                   |                   |            | Close                  |
|                   |                   |            |                        |

2. Select the **Mail** tab, click the "**Add**" button and select "**Mail**" from the menu

| In | ternet Accounts |                   |            | ? ×                    |             | TIP of the day                          |
|----|-----------------|-------------------|------------|------------------------|-------------|-----------------------------------------|
|    | All Mail Ne     | ews Directory Ser | vice       | Add                    | Mai         | Outlook Express                         |
|    | Account         | Туре              | Connection | <u>R</u> emove         | Nev<br>Dire | vs<br>ectory Service                    |
|    |                 |                   |            | Properties             |             | Click the <b>Tools</b><br>Message Pules |
|    |                 |                   |            | Set as <u>D</u> efault |             | click Mail.                             |
|    |                 |                   |            | Import                 |             |                                         |
|    |                 |                   |            | <u>Export</u>          |             |                                         |
|    |                 |                   |            | <u>S</u> et Order      |             |                                         |
| -  |                 |                   |            | <br>Close              | 1           |                                         |
|    |                 |                   |            | 0,000                  | 1           |                                         |

3. Type in the name you want to appear in the "**From**" field of your outgoing mail and click "**Next**".

| Internet Connection Wizard                       | ×                                                                                           |
|--------------------------------------------------|---------------------------------------------------------------------------------------------|
| Your Name                                        |                                                                                             |
| When you send e-mail, y<br>Type your name as you | our name will appear in the From field of the outgoing message.<br>would like it to appear. |
| <u>D</u> isplay name:                            | Randolph Scott<br>For example: John Smith                                                   |
|                                                  | < <u>B</u> ack. <u>N</u> ext > Cancel                                                       |

4. Type your email address in the **E-mail address** field and click "**Next**".

| Internet Connection Wizard                                                | ×          |
|---------------------------------------------------------------------------|------------|
| Internet E-mail Address                                                   | ANK ANK    |
| Your e-mail address is the address other people use to send e-mail messag | es to you. |
| E-mail address: PawPaw-Tw@miqvf.org                                       |            |
| < <u>B</u> ack <u>N</u> ext >                                             | Cancel     |

5. Select the type of incoming email server and type in the server addresses.

| Internet Connection Wizard                                                                          | ×      |
|----------------------------------------------------------------------------------------------------|--------|
| E-mail Server Names                                                                                 | ×<br>Z |
| My incoming mail <u>s</u> erver is a IMAP server.                                                   |        |
| Incoming mail (POP3, IMAP or HTTP) server:                                                          |        |
| webmail.merit.edu                                                                                   |        |
| An SMTP server is the server that is used for your outgoing e-mail.<br>Outgoing mail (SMTP) server: |        |
| magus.merit.edu                                                                                     |        |
|                                                                                                    |        |
|                                                                                                    |        |
|                                                                                                    |        |
| < <u>B</u> ack <u>N</u> ext >                                                                       | Cancel |

- A. Select IMAP from the menu
- B. Type **webmail.merit.edu** as the incoming mail server.
- C. Type **magus.merit.edu** as the outgoing mail server.
- D. Click the "Next" button.

6. Type in your **Account name** (email address) and your **Password**. Click the **"Next"** button.

| Internet Connection Wizard                                                                         |                                                                                                    | ×     |
|----------------------------------------------------------------------------------------------------|----------------------------------------------------------------------------------------------------|-------|
| Internet Mail Logon                                                                                |                                                                                                    | ×     |
| Type the account name and                                                                          | d password your Internet service provider has given you.                                                         |       |
| Account name:                                                                                      | pawpaw-tw@miqvf.org                                                                                              |       |
|                                                                                                    |                                                                                                    |       |
| Password:                                                                                          | •••••                                                                                                    |       |
|                                                                                                    | Remember pass <u>w</u> ord                                                                                       |       |
| If your Internet service provide<br>(SPA) to access your mail acc<br>Authentication (SPA)' check b | er requires you to use Secure Password Authentication<br>count, select the 'Log On Using Secure Password<br>pox. |       |
| Log on using <u>S</u> ecure Pase                                                                   | sword Authentication (SPA)                                                                                       |       |
|                                                                                                    |                                                                                                    |       |
|                                                                                                    |                                                                                                    |       |
|                                                                                                    | < <u>B</u> ack <u>N</u> ext > Ca                                                                                 | ancel |

7. Click the "Finish" button.

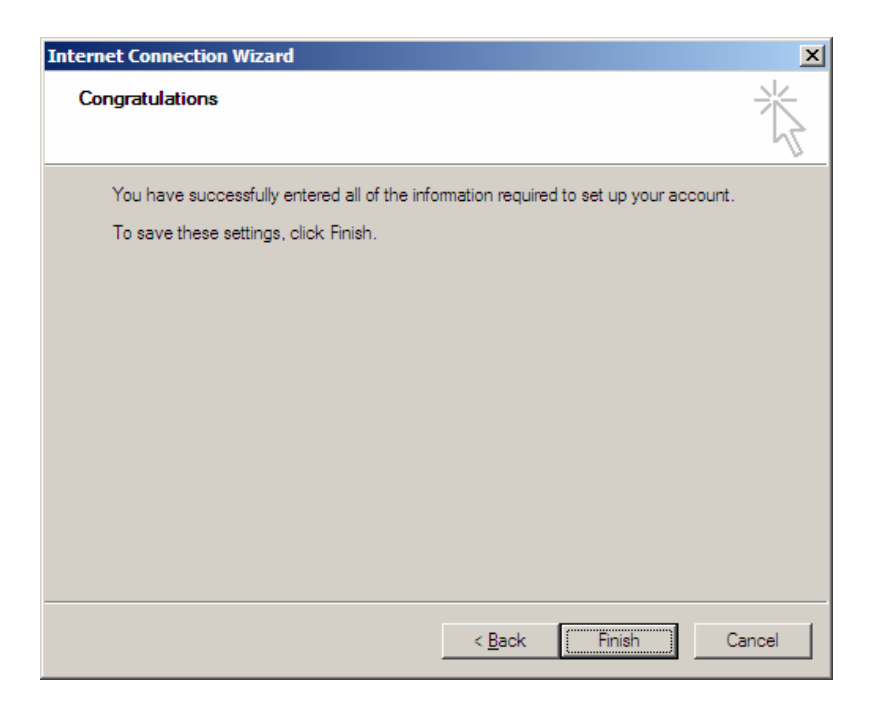

8. Select the "Close" button to close the Internet Accounts screen.

| Internet Accounts   |                   |               | ? ×                    |
|---------------------|-------------------|---------------|------------------------|
| All Mail News       | Directory Service |               | Add                    |
| Account             | Туре              | Connection    | <u>R</u> emove         |
| 9 webmail.merit.edu | mail (default)    | Any Available | <u>P</u> roperties     |
|                     |                   |               | Set as <u>D</u> efault |
|                     |                   |               | Import                 |
|                     |                   |               | Export                 |
|                     |                   |               | Set Order              |
|                     |                   |               | Close                  |

9. Select the "No" button when asked to download folders from the mail server.

| Outlook I | Express 🔀                                                          |  |
|-----------|--------------------------------------------------------------------|--|
| ♪         | Would you like to download folders from the mail server you added? |  |
|           | Yes No                                                             |  |

10. Once again select "Accounts" in the Tools menu.

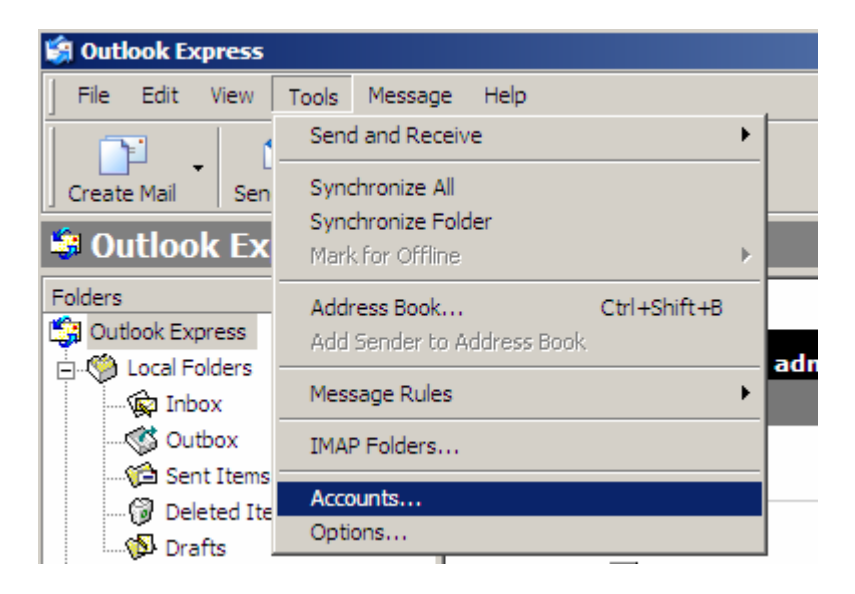

11. Select the **Mail** tab and highlight your email account. Click the "**Properties**" button to open the **Properties** screen.

| Internet Accounts |                        |                             | ? ×                                            |
|-------------------|------------------------|-----------------------------|------------------------------------------------|
| All Mail News     | Directory Service      |                             | Add                                            |
| Account           | Type<br>mail (default) | Connection<br>Any Available | Remove Properties Set as Default Import Export |
|                   |                        |                             | Close                                          |

12. Select the "**Servers**" tab to view your email server settings. Check the box next to "**My server requires authentication**".

| 😪 webmail.merit.edu Properties 🔹 🔋                |   |  |
|---------------------------------------------------|---|--|
| General Servers Connection Security Advanced IMAP |   |  |
| Server Information                                |   |  |
| My incoming mail server is a IMAP server.         |   |  |
| Incoming mail (IMAP): webmail.merit.edu           | 1 |  |
| Outgoing mail (SMTP): magus.merit.edu             |   |  |
| Incoming Mail Server                              |   |  |
| Agcount name: pawpaw-tw@miqvf.org                 | 1 |  |
| Password:                                         |   |  |
| Remember password                                 |   |  |
| Log on using Secure Password Authentication       |   |  |
| Outgoing Mail Server                              |   |  |
| My server requires authentication Settings        |   |  |
|                                                   |   |  |
| OK Cancel <u>A</u> pply                           |   |  |

13. Now select the **Advanced** tab so that the **Port Numbers** can be set.

| 😤 webmail.merit.edu Properties 🔹 🔋 🗙                  |
|-------------------------------------------------------|
| General Servers Connection Security Advanced IMAP     |
| Server Port Numbers                                   |
| Outgoing mail (SMTP): 25                              |
| This server reguires a secure connection (SSL)        |
| Incoming mail (IMAP): 993                             |
| This server requires a secure <u>connection</u> (SSL) |
| Server Timeouts Long 1 minute                         |
| Sending                                               |
| □ Break apart messages larger than 60 🚽 KB            |
|                                                       |
|                                                       |
|                                                       |
|                                                       |
|                                                       |
| OK Cancel Apply                                       |

A. The port number for the Outgoing Mail should be set to "25".

B. The port for the **Incoming Mail** should be set to "993".

C. Put check marks in both "This server requires a secure connection (SSL)" fields

D. Click "OK".

14. Select the "**Yes**" button when asked to download folders from the mail server.

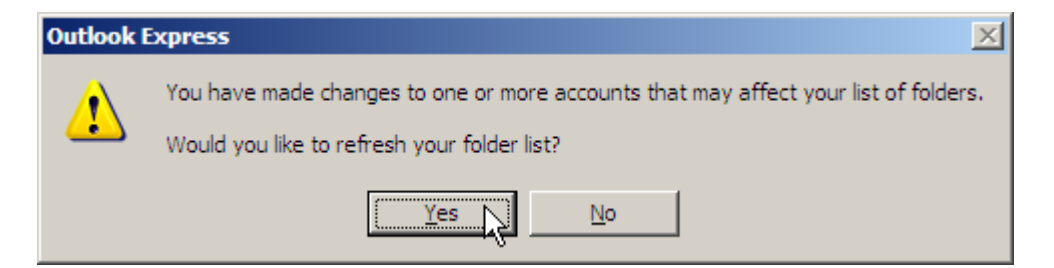